# SHOW ME HOW

to Manage My Web Time Clock with Beti Time and Attendance

#### **STEP 1**

From Employee Self-Service® on the Paycom App, tap "Time Management."

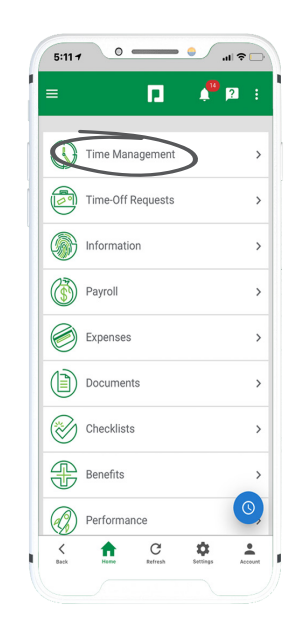

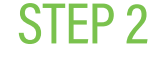

To punch in or out, navigate to "Web Time Clock." Then, tap the appropriate option.

For example, use "IN DAY" to clock in for the day. Tap "More" to see all available punch options.

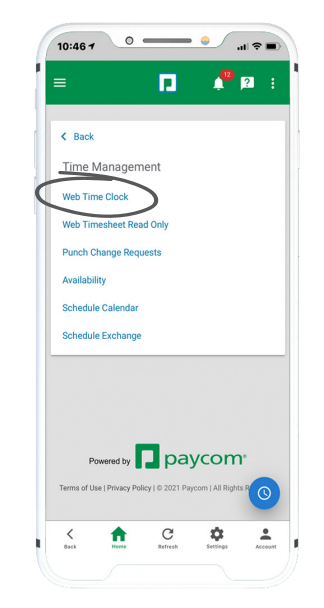

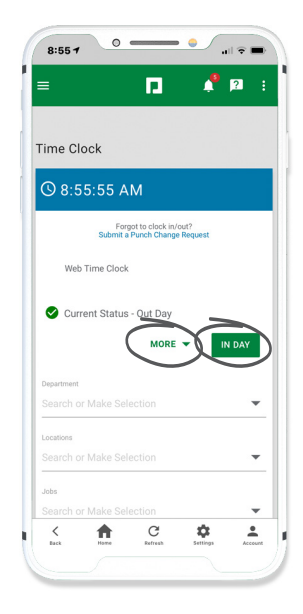

## **EMPLOYEES**

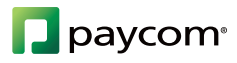

# SHOW ME HOW

to Manage My Web Time Clock with Beti Time and Attendance

### STEP 3

If you duplicate a punch, an alert will display. Tap "Fix Now."

Determine which punch you need to edit or delete and tap "Create Request."

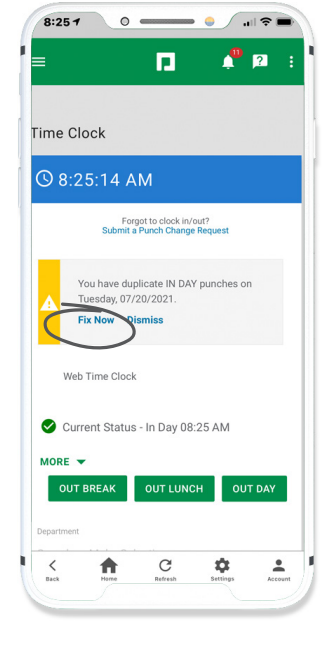

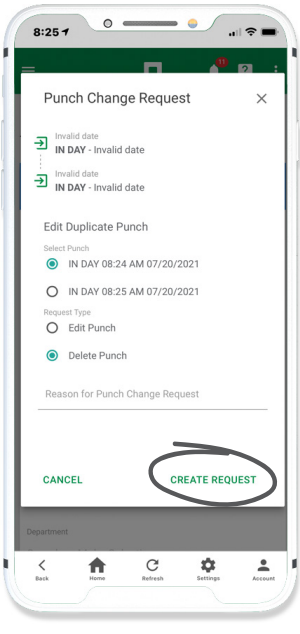

### STEP 4

A confirmation message appears.

You can also use the "Submit a Punch Change Request" hyperlink to directly submit a punch change request.

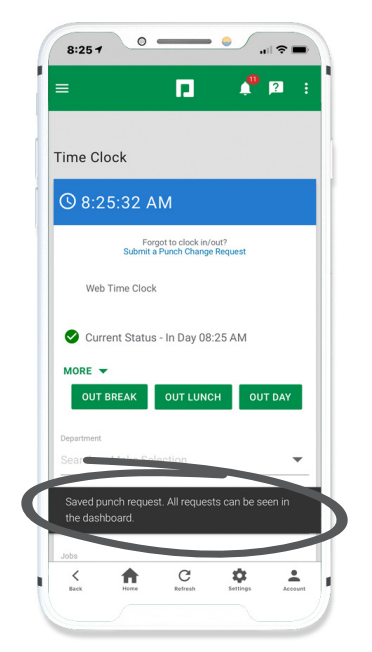

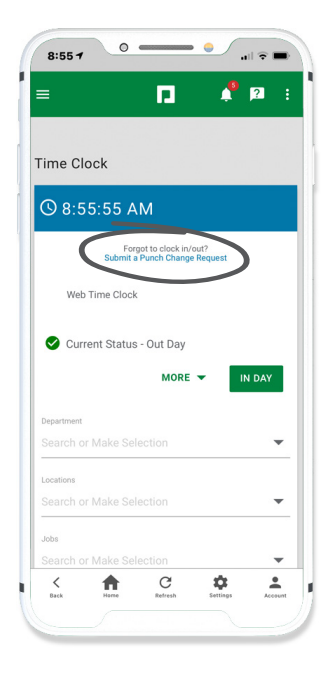

## **EMPLOYEES**

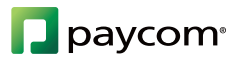

# SHOW ME HOW

to Manage My Web Time Clock with Beti Time and Attendance

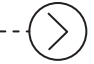

### STEP 5

After punching out for the day, you're prompted to approve your time. Tap "Review."

Then, tap "Approve."

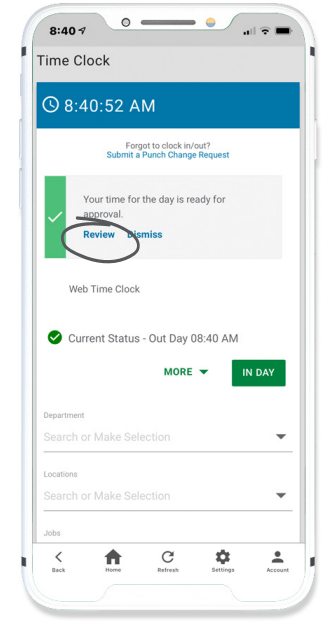

| Fime Clock                                                                          |         |
|-------------------------------------------------------------------------------------|---------|
| Approve Time Sheet                                                                  | ×       |
| Wednesday 7/21/2021<br>IN DAY - 8:40 AM<br>Wednesday 7/21/2021<br>OUT DAY - 5:40 PM |         |
| 07/21/2021 Totals                                                                   |         |
| Hours: 8.00<br>Units: 0.00<br>Added Dollars: \$0.00<br>GO TO TIME SHEET             | APPROVE |
| MORE                                                                                | IN DAY  |
|                                                                                     |         |
|                                                                                     |         |
|                                                                                     |         |
| Jobs                                                                                |         |

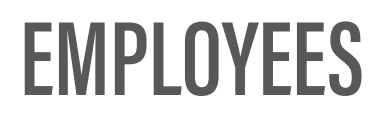

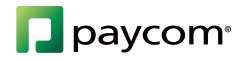